## COMO SOLICITAR UNA BECA PARA BACHILLERATO

## 1º . ACCEDER SEDE ELECTRÓNICA DEL MEC: <u>https://sede.educacion.gob.es/portada.html</u>

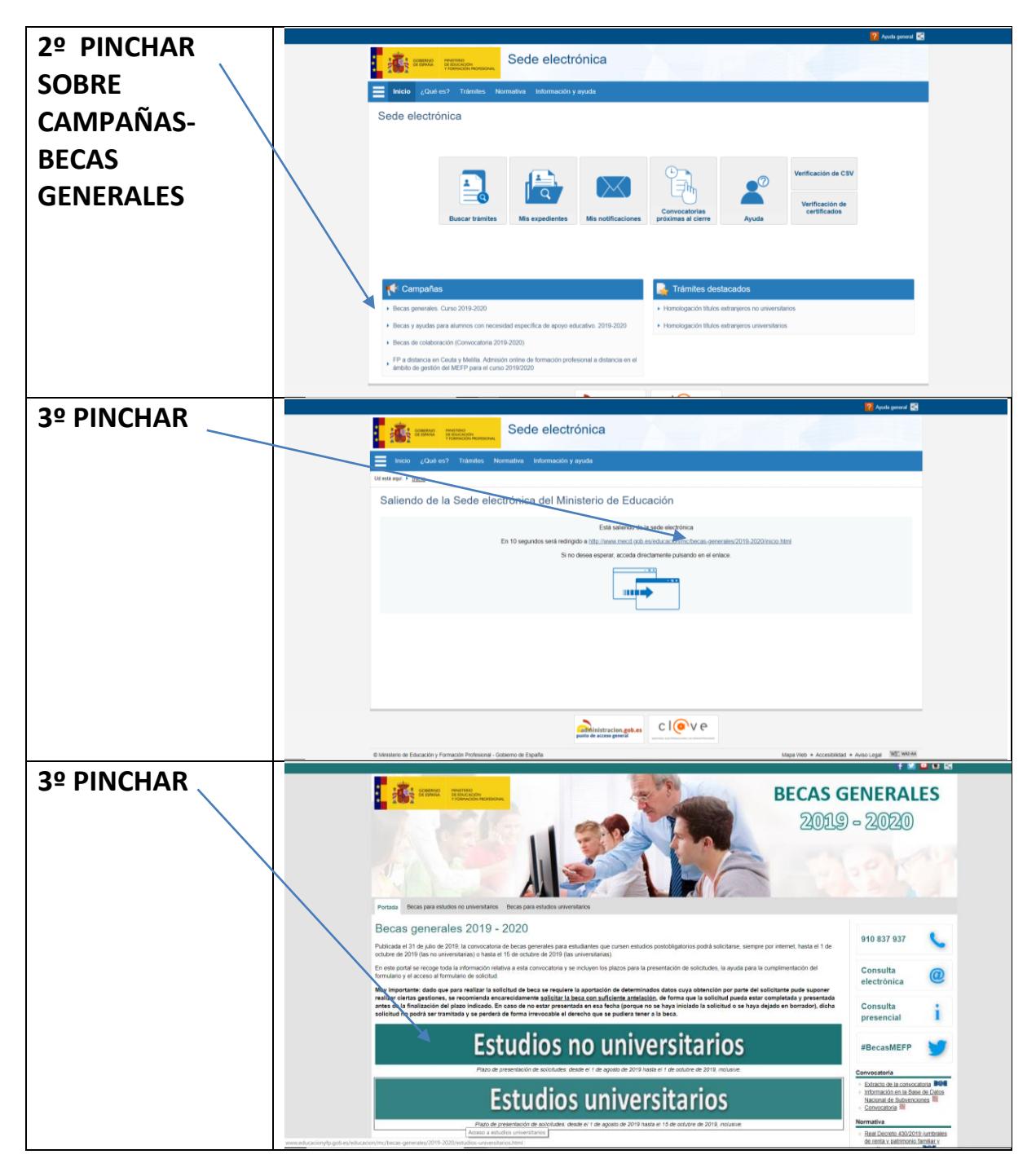

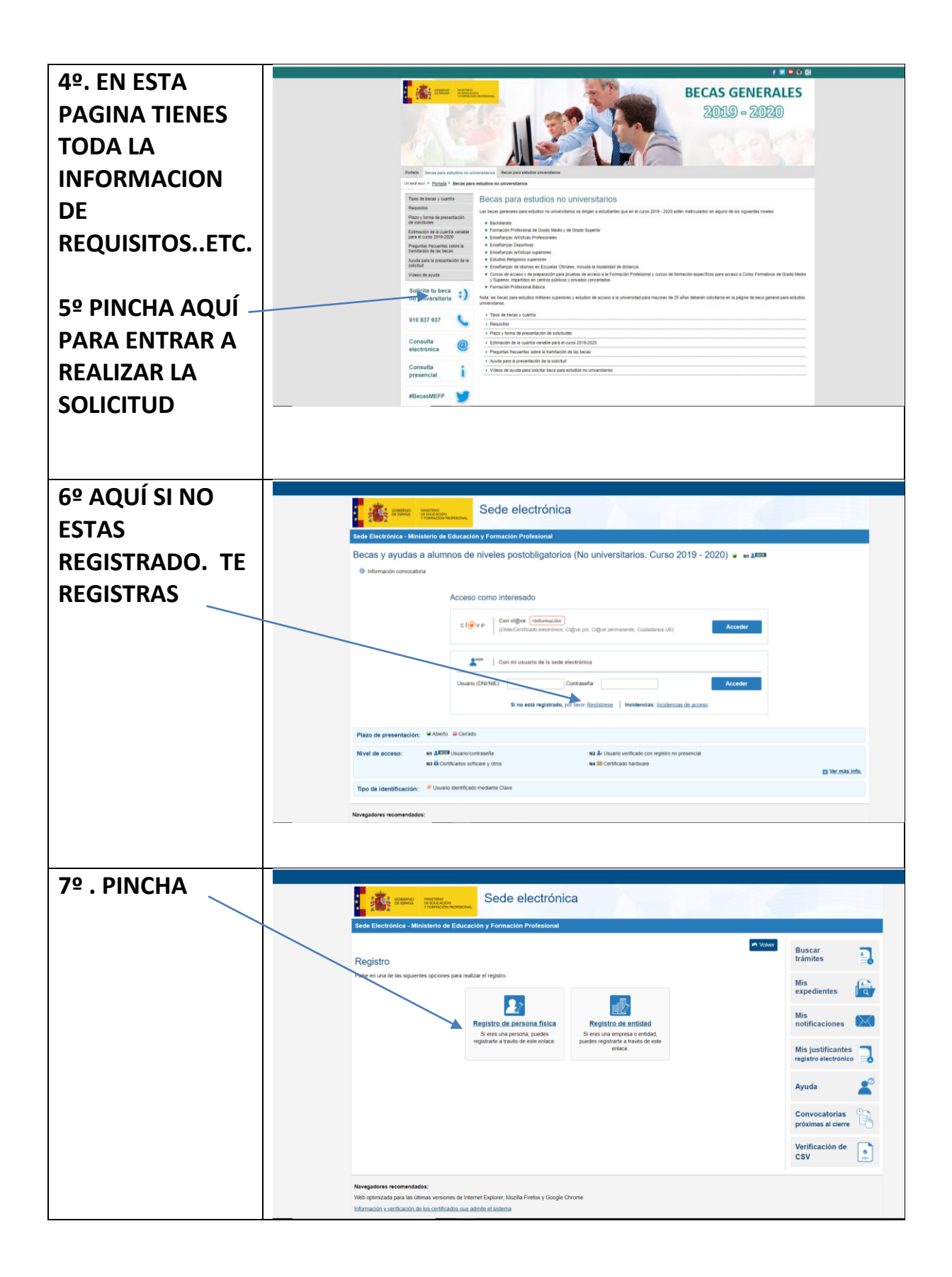

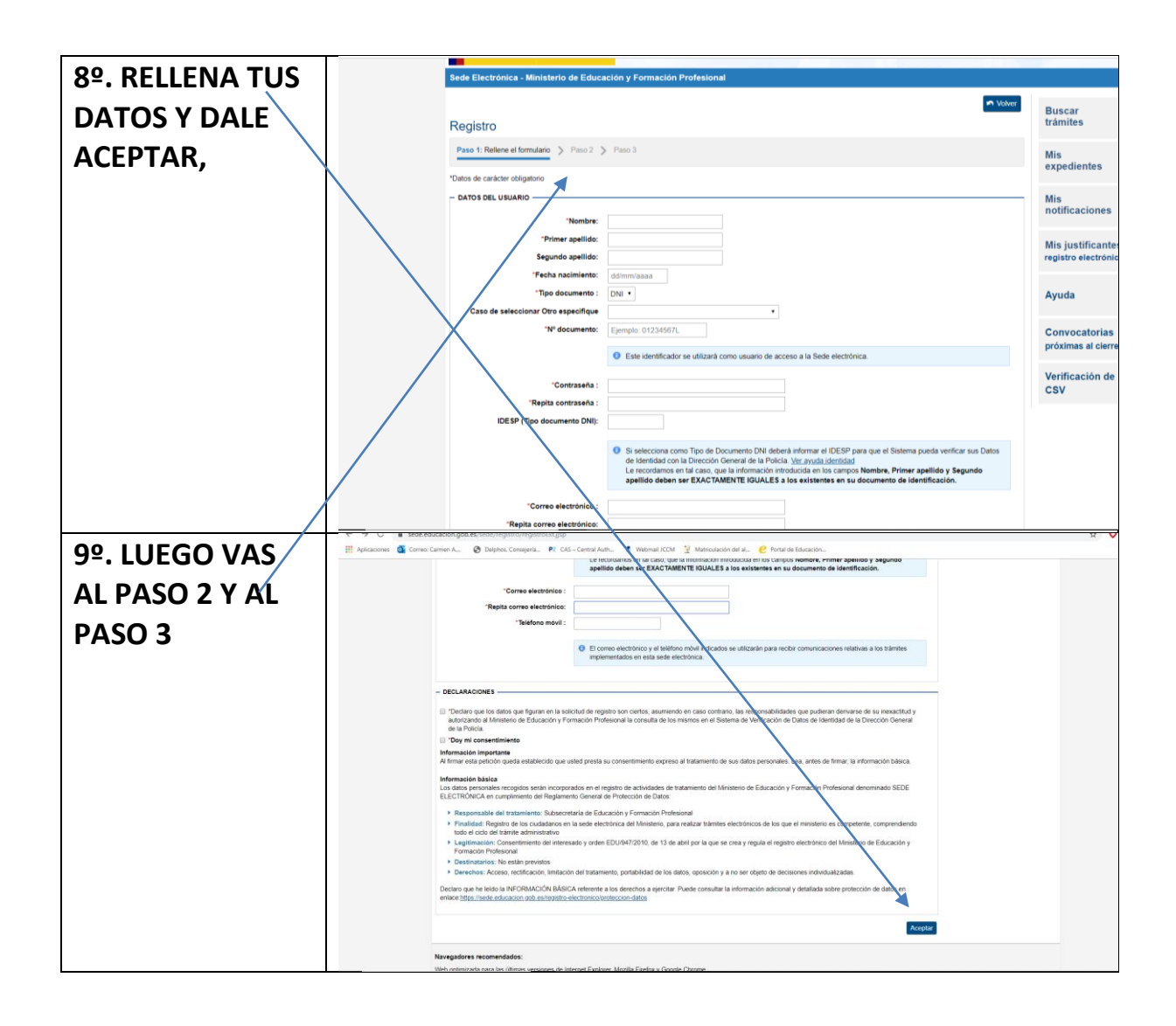